## 1. MS-Office auf einem Schulrechner/Schullaptop aktivieren

1. Beim erstmaligen Starten von MS-Word, Excel oder PowerPoint folgt die Aufforderung, sich anzumelden. Hier muss auf "**Anmelden**" geklickt werden.

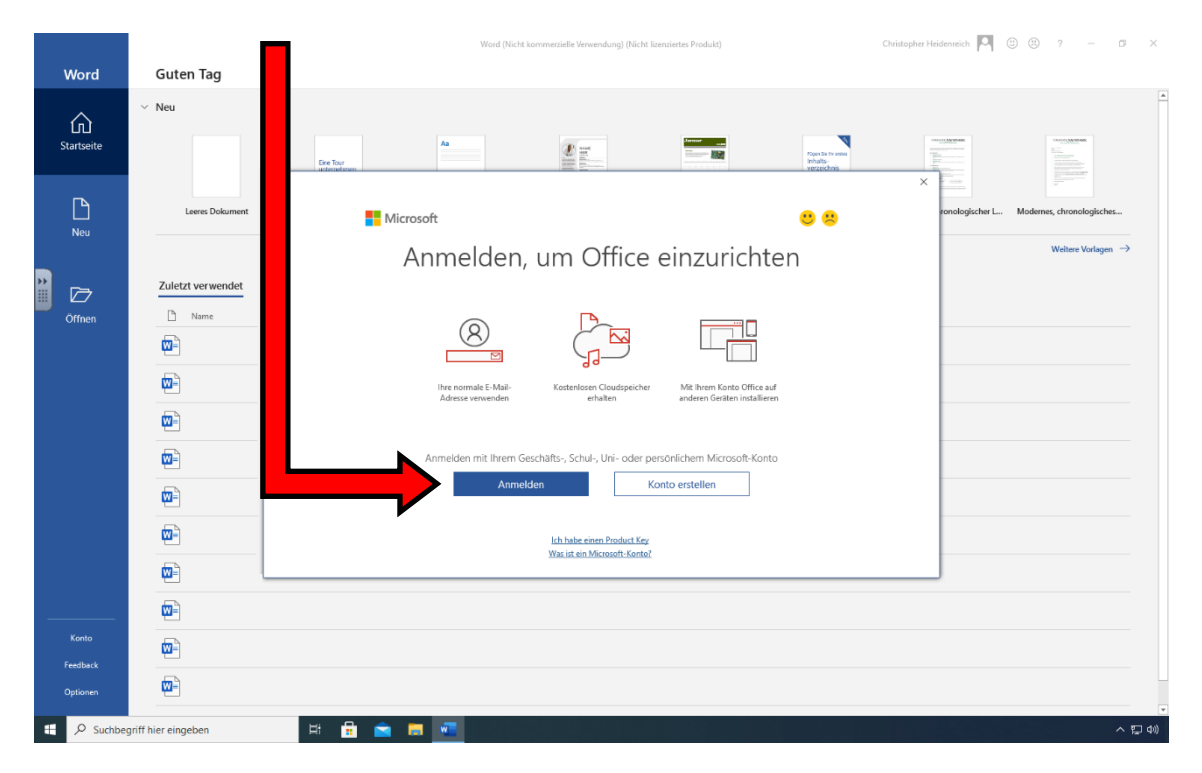

2. Es folgt ein Fenster, um Office zu aktivieren. Hier den Accountnamen eingeben, z.B. **9999@gymmarienthal.onmicrosoft.com** 

und mit "Weiter" anschließend bestätigen.

|                   |                                              | Word (Nicht kommerzielle Verwendung) (Nicht lizenziertes Produkt) | Christopher Heidenreich 🎮 🙂 🙁 ? — 🗗                                           | × |
|-------------------|----------------------------------------------|-------------------------------------------------------------------|-------------------------------------------------------------------------------|---|
| Word              | Guten Tag                                    |                                                                   |                                                                               |   |
| Startseite        | ✓ Neu<br>Der har<br>witterbein               |                                                                   | Topo to non topo topo topo topo topo topo                                     | • |
| Neu               | Leers Dokument Williammen bei Word Einfacher | × Microsoft                                                       | Lengrogramm zum Einfäge Modernet, chronologischer L Modernet, chronologischer |   |
|                   | Zuletzt verwendet Angeheftet                 | etzt verwendet Angeheftet<br>E-Mail, Telefon oder Skype           | Information                                                                   |   |
| Offnen            |                                              | Kein Konto? Eins erstellen!                                       | 03.11.2020                                                                    |   |
|                   | <b>2</b> -                                   | Weiter                                                            | 02.11.2020                                                                    |   |
|                   |                                              |                                                                   | 08.09.2020                                                                    |   |
|                   |                                              |                                                                   | 20.08.2020                                                                    |   |
|                   |                                              |                                                                   | 12.08.2020                                                                    |   |
|                   | <b>2</b>                                     | ©2021 Microsoft Datenschutzbestimmungen                           | 04.08.2020                                                                    |   |
|                   |                                              |                                                                   | 25.02.2020                                                                    |   |
|                   |                                              |                                                                   | 25.02.2020                                                                    |   |
| Konto<br>Feedback |                                              |                                                                   | 25.02.2020                                                                    |   |
| Optionen          |                                              |                                                                   | 24.02.2020                                                                    |   |
| 🗄 🔎 Suchbeg       | griff hier eingeben 🛛 🛱 💼 🧮                  | <b>*</b>                                                          | ~ 口 00                                                                        |   |

|                   |                                                                                                    | Word (Nicht kommerzielle Verwendung) (Nicht lizenziertes Produkt)                                                                                             | Christopher Heidenreich 🎮 🙂 🙁 ? — 🗗 🗙                          |
|-------------------|----------------------------------------------------------------------------------------------------|----------------------------------------------------------------------------------------------------|----------------------------------------------------------------|
| Word              | Guten Tag                                                                                                    |                                                                                                    |                                                                |
| G<br>Startseite   | ✓ Neu<br>Ere Tar<br>artendren                                                                                                    | · · · · · · · · · · · · · · · · · · ·                                                                                                    |                                                                |
| Neu Neu           | Leeres Dokument Willkommen bei Word                                                                                                    | 1                                                                                                    | m Enfüge Moderner, chronologischer L Moderner, chronologischer |
| Offnen            | Zuletzt verwendet Angeheftet   Image: Status Image: Status   Image: Status Image: Status   Image: Status Image: Status   Image: Status Image: Status   Image: Status Image: Status   Image: Status Image: Status | Microsoft<br>gymarkuk999@gymmarienthal.onmicrosoft.com<br><b>Cennwort eingeben</b><br><u>Kennwort</u><br>Kennwort vergesen<br>Met enem anderen Konto anmelden |                                                                |
|                   |                                                                                                    | Muttungsbedingungen Datenschutz & Cookies                                                                                                    |                                                                |
| Konto<br>Feedback |                                                                                                    |                                                                                                    |                                                                |
| Optionen          | <b>2</b> -                                                                                                    |                                                                                                    |                                                                |
| 🗄 🔎 Suchbeg       | yriff hier eingeben 🛛 🗄 💼 💼                                                                                                    |                                                                                                    |                                                                |

3. Nun muss das Passwort eingegeben werden. Abschließend klickt man auf "Anmelden".

4. Es folgt das Fenster "Bei all Ihren Apps angemeldet bleiben". Hier muss "**Nein, nur bei dieser App anmelden**" angeklickt werden.

|                                   |                                                                                            | Word (Nicht kommerzielle Verwendung) (Nicht lizenziertes Produkt)                                                                                                    |               | Christopher Heidenreich     | 38? - 4 ×                 |
|-----------------------------------|--------------------------------------------------------------------------------------------|----------------------------------------------------------------------------------------------------|---------------|-----------------------------|---------------------------|
| Word                              | Guten Tag                                                                                  |                                                                                                    |               |                             |                           |
| G<br>Startseite                   | ✓ Neu<br>the for                                                                           | a                                                                                                    | ×             |                             |                           |
| Neu                               | Leeres Dokument Willkommen bei Word                                                        | Bei all Ihren Apps angemeldet bleiben                                                                                                    | n zum Einfüge | Moderner, chronologischer L | Modernes, chronologisches |
| D<br>Öffnen                       | Zuletz verwender<br>Norre<br>C<br>C<br>C<br>C<br>C<br>C<br>C<br>C<br>C<br>C<br>C<br>C<br>C | Mindows mekt sich IIIn Konto und meldet Sie automatisch bei ihren Appu und Vebsites<br>auf diesem Gera La Dakard werden Sie weiniger Halling zur Annelkung aufgeforder. |               |                             | Welten Volegen →          |
| Konto                             |                                                                                            | Nein, nur bei dieser App anmelden                                                                                                    |               |                             |                           |
| Feedback<br>Optionen<br>P Suchbeg | If hier eingeben II 🛱 💼                                                                    | <b>स</b> ग                                                                                                    |               |                             | ~ 문 예                     |

5. Damit sind MS-Word, Excel und PowerPoint einsatzbereit. Es muss nun i.d.R. keine Anmeldung mehr auf Schulrechnern oder Schullaptops vorgenommen werden.

<u>Wichtig:</u> Es können maximal fünf Geräte für MS-Office freigeschaltet werden. Das heißt es kann derselbe Account z.B. auf allen Schulrechnern/Schullaptops (diese zählen als ein Gerät), einem privaten Laptop (Mac oder Windows), auf einem Windows-PC/Mac zu Hause am Schreibtisch und auf dem eigenen Smartphone genutzt werden.

<u>Hinweis:</u> Die Daten können aus datenschutzrechtlichen Gründen nur lokal auf den jeweiligen Geräten gespeichert werden.